# <sup>13.3.0</sup> WinTid Nyheter versjon 13.3.0

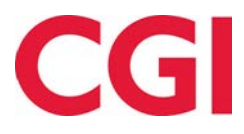

CONFIDENTIAL

## Innholdsfortegnelse

| 1. (        | OM DOKUMENTET                                      | 3        |
|-------------|----------------------------------------------------|----------|
| 1.1         | DOKUMENTETS MÅLSETNING                             | 3        |
| 1.1         | HVEM ER DOKUMENTET SKREVET FOR?                    | 3        |
| 1.2         | OPPBYGNING OG OPPBEVARING                          | 3        |
| 1.5         | ANSVARLIG FOR VEDLIKEHOLD AV DOKUMENTET            | 3        |
| 3. V        | VIDEOER OM NY FUNKSJONALITET                       | 4        |
| 4. (        | GLEMT PASSORD                                      | 4        |
| 4.1         | TILBAKESTILLE GLEMT PASSORD                        | 4        |
| 4.2         | GLEMT PASSORD MED SPERRET KONTO                    | 5        |
| 4.3         | GLEMT PASSORD MED IKKE-EKSISTERENDE E-POSTADRESSE  | 6        |
| 4.4         | ENDRINGER I WEB.CONFIG                             | 0        |
| 5. 1        | FOFAKTORAUTENTISERING                              | 6        |
| 5.1         | INTRODUKSJON                                       | 6        |
| 5.2         | AKTIVERING                                         | 6        |
| 5.4         | Konfigurering av funksional iteten                 | 10       |
| 6 9         | σε ήνεμ σωρκιεμτώνερεφρτινερί ικεμώ δ              | 12       |
| <b>0.</b> c | SE HVENI SOM HAR GODRJEN I/OVERFØRT I VEDLIREHOLD  | 14       |
| 7. 1        | ENDRINGER I RAPPORTER I MINWINTID/WINTID PA WEB    | 12       |
| 7.1         | ANSIKTSLØFTNING                                    | 12       |
| 1.2         | VELG ALLE                                          | 14       |
| 8. I        | ENDRINGER I ANSATTLISTE                            | 15       |
| 9. I        | ENDRINGER I JOBB-/PROSJEKTSØK                      | 15       |
| 10.         | FORBEDRET «KAN ANGI TIMETYPE» I PROSJEKTFORDELING  | 16       |
| 11.         | BYTT JOBB I DAGLIG OPPFØLGING OG GODKJENNING       | 19       |
| 11.         | 1 Søk i Bytt jobb                                  | 19       |
| 11.         | 2 BYTTE JOBB PÅ FLERE ANSATTE                      | 21       |
| 12.         | NY PFELTVELGER I PERSONALIA I WINTID PÅ WEB        | 21       |
| 13.         | ALFANUMERISK AVDELINGSNUMMER I EKSPORT             | 22       |
| 14          | NY JORB-IMPORT                                     | 23       |
| 15          | FNDRINGER I ARREIDSPI AN                           | 20<br>24 |
| 1.5         |                                                    | 24       |
| 15.         | I FRAVÆR I ARBEIDSPLAN<br>7 Ikoner (Remanning)     | 24<br>24 |
| 15.         | 5.2.1 Tilgjengelige skift                          | 24       |
| 1           | 5.2.2 Venter på godkjenning                        | 25       |
| 1           | 5.2.3 Tilgjengelig for arbeid                      | 25       |
| 1           | 5.2.4 Erstatningsskift / Ekstra skift              | 25<br>26 |
| 16          | SMS-VARLING OM VAKTER PÅ DAGER MAN ALLEREDE JORBER | 20<br>26 |
| 17          | I ENKE TH DEDSONVEDNEDKI ÆDINC                     | -0<br>76 |
| 1/.         | LENKE IIL I EKJUN VERINERELEKING                   | 40       |

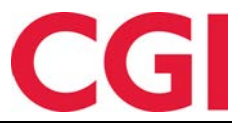

## 1. Om dokumentet

#### 1.1 Dokumentets målsetning

Dokumentet er en oversikt over nyheter i versjon 13.3.0 av WinTid g2

#### 1.1 Hvem er dokumentet skrevet for?

Dokumentet er beregnet for personer som benytter WinTid g2

#### 1.2 Oppbygning og oppbevaring

Dokumentet oppbevares hos CGI avd HRM.

#### 1.3 Ansvarlig for vedlikehold av dokumentet

CGI avd HRM er ansvarlig for at dokumentet som mal blir vedlikeholdt.

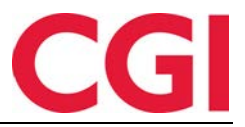

## 3. Videoer om ny funksjonalitet

For å se videoer som viser fram den nye funksjonaliteten i WinTid versjon 13.3.0 kan man gå til <u>denne spillelisten</u>.

## 4. Glemt passord

#### 4.1 Tilbakestille glemt passord

Dersom man har glemt passordet sitt er det mulig å nullstille dette ved å klikke på lenken «Glemt passord?» på påloggingssiden.

| rukernavn  |  |
|------------|--|
| Brukernavn |  |
| Passord    |  |
| Passord    |  |
| ] Husk meg |  |
|            |  |
| Logg inn   |  |

Når man har klikket på lenken legger man inn e-postadressen sin i feltet «E-post» og klikker deretter på «Send e-post for å tilbakestille passord».

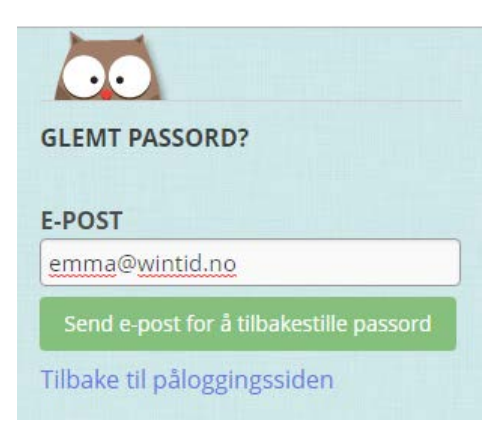

Dersom man har skrevet inn en e-postadresse som matcher en minWinTid/WinTid-konto vil det nå sendes en e-post til denne adressen med en lenke man må klikke på.

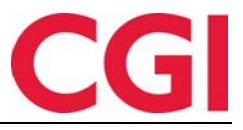

|            | ti 19.02.2019 19:13  |
|------------|----------------------|
|            | melding@wintid.no    |
|            | Tilbakestill passord |
| To emma@wi | ntid.no              |

Tilbakestill passordet ditt ved å klikke her

Når man har klikket på lenken får man opp en side hvor man må taste inn det nye passordet sitt to ganger og deretter klikke Ok.

| Tilbakestill passord |   |
|----------------------|---|
| Passord              |   |
| ••••                 | ٩ |
| Deluseft messaud     |   |
| Bekreit passord      |   |

Dersom passordene stemmer overens vil man få bekreftelse på at passordet er tilbakestilt, og man kan klikke på en lenke for å komme til påloggingssiden igjen hvor man kan logge inn med sitt nye passord.

| Passordet ditt har blitt tilbakestilt        |
|----------------------------------------------|
| Klikk her for å komme til<br>påloggingssiden |

#### 4.2 Glemt passord med sperret konto

Dersom en konto har blitt sperret på grunn av for mange feilforsøk og man nullstiller passordet sitt blir kontoen automatisk låst opp igjen og man kan logge på med nytt passord.

Dersom en konto manuelt har blitt sperret av leder eller superbruker så er det ikke mulig å fjerne sperringen ved å nullstille passordet sitt – da må noen gå inn og fjerne sperren manuelt i Personaldata – Tilgang og rettigheter.

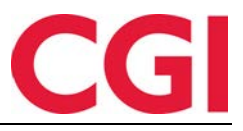

#### 4.3 Glemt passord med ikke-eksisterende e-postadresse

Dersom man skriver inn en e-postadresse som ikke eksisterer vil man av sikkerhetshensyn ikke få beskjed om at e-postadressen ikke ligger inne i systemet.

#### 4.4 Endringer i web.config

For at alt dette skal fungere må det legges inn noen linjer i web.config-filen til minWinTid på webserveren sammen med andre <location path>-linjer. Dersom disse linjene ikke blir lagt inn vil man bli bedt om passord for å kunne bruke funksjonaliteten. Dette står det om i oppgraderingsinnstruksen for minWinTid 13.3.0 men vi gjentar dem her:

```
<location path="Account/ForgotPassword">
 <system.web>
  <authorization>
   <allow users="*" />
  </authorization>
 </system.web>
</location>
<location path="Account/ForgotPasswordConfirmation">
 <system.web>
  <authorization>
   <allow users="*" />
  </authorization>
 </system.web>
</location>
<location path="Account/ResetPassword">
 <system.web>
  <authorization>
   <allow users="*" />
  </authorization>
 </system.web>
</location>
<location path="Account/ResetPasswordConfirmation">
 <system.web>
  <authorization>
   <allow users="*" />
  </authorization>
 </system.web>
</location>
```

## 5. Tofaktorautentisering

#### 5.1 Introduksjon

Dersom man ønsker å øke sikkerheten ved pålogging kan man skru på mulighet for tofaktorautentisering. Tofaktorautentisering i minWinTid/WinTid på web vil si at man i tillegg til å skrive inn brukernavn og passord ved innlogging også må skrive inn en en midlertidig engangskode som genereres i en app på telefonen sin.

#### 5.2 Aktivering

Denne funksjonaliteten aktiveres i Min side, hvor du klikker på knappen Innstillinger for tofaktorautentisering.

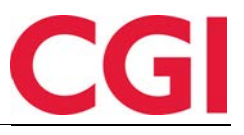

## Min side

| Gammelt passord                         |               |
|-----------------------------------------|---------------|
|                                         | •••           |
| Nytt passord                            |               |
|                                         | Ģ             |
| Bekreft nytt passord                    |               |
|                                         | Ģ             |
| Innstillinger for tofakturautentisering | Endre passord |
|                                         |               |

Tofaktorautentisering er ikke aktivert. Av sikkerhetshensyn er det anbefalt at du aktiverer det.

Når man klikker på denne knappen vil man få en liten veiviser for oppsett av funksjonaliteten.

| Du må skrive inn ditt na | åværende passord for å endr | e på innstillinger for |
|--------------------------|-----------------------------|------------------------|
|                          |                             |                        |
|                          |                             | Neste steg             |

Steg 1 – Skriv inn nåværende passord og klikk deretter på Neste steg.

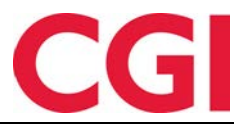

|   | SKRU PÅ TOFAKTORAUTENTISERING                                                             |
|---|-------------------------------------------------------------------------------------------|
| ¢ | Steg 2 - Koble til tofaktorsenheten                                                       |
|   | Skann QR-koden med enheten din:                                                           |
| E | Eller bruk denne koden for å legge til manuelt                                            |
|   | J55FQYLEGZDTGU2ZPFRTERRQKFSEQY2WMVEDSS2N                                                  |
|   | Kopier til utklippstavle                                                                  |
|   | Kode kompromittert?<br>Lukk denne dialogen og åpne den igjen for å generere en ny<br>kode |
|   | Forrige steg Neste steg                                                                   |
|   | Fullført!                                                                                 |
|   | Steg 1 Steg 2 Steg 3                                                                      |

Steg 2 – Koble på tofaktorsenheten. Dette krever at man laster ned en autentiseringsapp på telefonen sin som kan gi såkalte tidsbaserte engangspassord. Eksempler på slike applikasjoner er Google Authenticator og Microsoft Authenticator.

I appen kan man enten legge til tofaktorautentisering ved å skanne QR-koden du får opp på skjermen i minWinTid, eller ved å manuelt kopiere over den lange koden under «Eller bruk denne koden for å legge til manuelt» inn i appen. Hvis man velger å skanne QR-koden må man velge dette i autentiseringsappen (husk å la appen få tilgang til kameraet på telefonen) og deretter skanne QR-koden.

Dersom man ikke vil eller kan skanne koden (hvis man for eksempel kun bruker minWinTid på telefonen) så må man velge at man skal legge inn kode manuelt i appen. Man må da kopiere koden eller skrive den av og deretter lime/skrive inn koden i appen og gi koden et navn (for eksempel minWinTid).

Når man har gjort dette klikker man på neste steg.

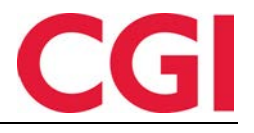

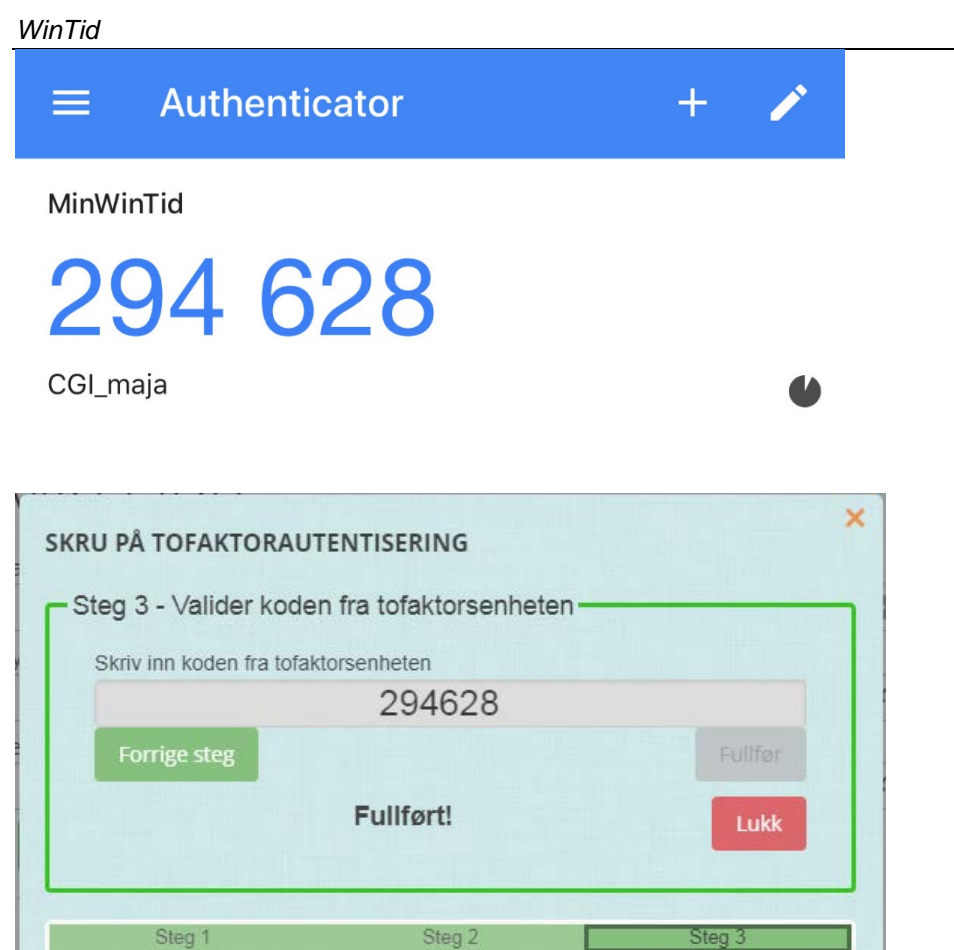

Steg 3 – Valider koden fra tofaktorsenheten. Her må man skrive inn koden som har blitt generert på appen din. Det vil bli generert ny kode hvert 30. sekund. Dersom koden man skriver inn stemmer overens med det minWinTid forventer vil man få beskjed om at prosessen er fullført, og man kan klikke Lukk.

Under knappen «Innstillinger for tofaktorautentisering» vil det nå stå at Tofaktorautentisering er aktivert.

Innstillinger for tofakturautentisering

Tofaktorautentisering er aktivert

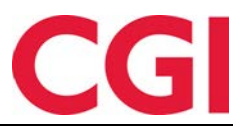

| Brukernavn                              |
|-----------------------------------------|
| maja                                    |
| Passord                                 |
|                                         |
| Skriv inn koden fra<br>tofaktorsenheten |
| <b>‡</b>                                |
| Husk meg                                |
| Logg inn                                |
|                                         |
| Avbryt                                  |
| Glemt passord?                          |

Neste gang man skal logge inn i minWinTid vil man etter å ha tastet brukernavn og passord bli bedt om en engangskode. Man finner da koden i autentiseringsappen sin og skriver den inn her, og deretter blir man logget inn. Dersom man krysser av for «Husk meg» først vil man ikke bli bedt om ny kode før det har gått et visst antall dager (som standard 30 dager). Dersom man skriver inn feil kode teller dette som et forsøk på å logge inn med feil passord, og hvis man gjør dette for mange ganger vil kontoen bli sperret.

#### 5.3 Deaktivering

Dersom man ønsker å deaktivere tofaktorautentisering må man gå til Min side og klikke på «Innstillinger for tofaktorautentisering.»

| aktiver tofaktorautentiseri                                                                                                    | ng                                                                                                    |
|----------------------------------------------------------------------------------------------------|----------------------------------------------------------------------------------------------------|
| Du må skrive inn ditt nåværende<br>ofaktorautentisering                                                                        | passord for å endre på innstillinger for                                                                 |
| Passord                                                                                                    |                                                                                                    |
|                                                                                                    |                                                                                                    |
| For å aktivere / deaktivere tofaktorau                                                                                         | tentisering må du skrive inn passordet ditt                                                              |
| For å aktivere / deaktivere tofaktorau<br>or å deaktivere en tilkoblet tofak<br>enererte                                       | tentisering må du skrive inn passordet ditt<br>storsenhet må du skrive inn koden den                     |
| For å aktivere / deaktivere tofaktorau<br>or å deaktivere en tilkoblet tofak<br>enererte<br>Den genererte koden må bestå av na | tentisering må du skrive inn passordet ditt<br>ctorsenhet må du skrive inn koden den<br>ayaktig 6 siffer |

Man må deretter skrive inn sitt passord og en engangskode, og til slutt klikker man på Deaktiver tofaktorautentisering. Klikk Ok for å bekrefte at tofaktorautentiseringsenheten skal kobles fra. Man bør deretter slette engangskoden fra autentiseringsappen – dersom man senere ønsker å reaktivere tofaktorautentisering må man legge den til i autentiseringsappen på nytt, man har ikke anledning til å gjenbruke de gamle kodene.

Det er også mulig å deaktivere tofaktorautentisering for en ansatt i Personell - Personaldata – Tilgang og rettigheter i WinTid g2 og i Personell - Personalia – Konto og WinTid-tilganger i WinTid på web.

| Passord                           |                                  |
|-----------------------------------|----------------------------------|
| 📄 Passord må byt                  | tes ved neste pålogging          |
| Tilgang sperret                   |                                  |
| V Tofaktorautentis                | sering                           |
| Pålogging                         |                                  |
| Brukernavn *                      | holdorfk                         |
| Passord *                         |                                  |
| Tilgang sperre                    | et 📃 Passord må byttes ved neste |
|                                   | pålogging                        |
| <ul> <li>WinTid Tilgan</li> </ul> | g                                |
| Tofaktorauter                     | itisering                        |
|                                   |                                  |

Fjern kryss for Tofaktorautentisering og lagre. Det er ikke mulig å skru funksjonaliteten på herfra, man kan bare deaktivere den. Dette er eneste måten å få fjernet tofaktorautentisering dersom brukeren for eksempel har mistet telefonen sin eller har slettet autentiseringsappen sin.

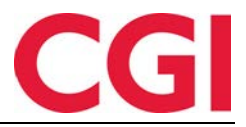

#### 5.4 Konfigurering av funksjonaliteten

For at tofaktorautentisering skal være mulig må det legges til noen linjer under <AppSettings> i web.config.

#### <add key="TwoFactorAuthentication" value="true" />

Denne linjen skrur på tofaktorautentisering. Dersom denne ikke ligger der vil man ikke ha tilgang til knappen som skrur på tofaktorautentisering

#### <add key="TwoFactorAuthenticationMgrOnly" value="true" />

Dersom man kun ønsker at ledere og superbrukere skal bruke tofaktorautentisering så kan man legge til denne linjen. Man kan også legge til denne linjen med value «false», da vil tofaktorautentisering være tilgjengelig for ansatte, ledere og superbrukere.

#### <add key="TwoFactorName" value="CGI" />

Denne verdien angir et navn som kobles sammen med brukernavnet i autentiseringsappen. CGI kan byttes ut med bedriftens navn om ønskelig.

#### <add key="TwoFactorRememberMeNrOfDays" value="30" />

Denne verdien angir hvor mange dager det går til man blir bedt om ny engangskode dersom man har krysset av for «Husk meg»

## 6. Se hvem som har godkjent/overført i vedlikehold

Man kan nå se i vedlikehold i minWinTid/WinTid på web hvem som har ledergodkjent og overført en dag, og når dette ble gjort.

| nn | 08:00 |  |             |            |   |
|----|-------|--|-------------|------------|---|
| lt | 16:00 |  |             |            |   |
|    |       |  |             |            |   |
| _  |       |  | Concerne of | The second | - |

Overført av holdorfk 20.02.2019 10:25:00

## 7. Endringer i rapporter i minWinTid/WinTid på web

#### 7.1 Ansiktsløftning

Rapportsidene våre har fått en liten ansiktsløftning slik at man skal se så mye som mulig på én side uten å måtte scrolle nedover.

| ~ |   |
|---|---|
|   | U |
|   |   |

| NTID = Personell + Organisasjon + Oppfo                                                                        | alging + Arbeidstidsregler + Rapporter + Systeminnstillinger +                                                    |                                        | Leder A                                     |
|----------------------------------------------------------------------------------------------------|----------------------------------------------------------------------------------------------------|----------------------------------------|---------------------------------------------|
| 11:01           Fraværsrapport           Valg av dateer           Fra *           01012019           11:012019 | Velg rapportvisning<br>Ansatte Avdeling Firma Lennsgruppe Gruppering                                              | Koder/kategorier<br>Vele fraværskoder. | Holdorf Kenneth Skogen MM soe Hjeur Loog ut |
| Sortering<br>Ansattnavn                                                                                        | Inkluder sluttede     Velg alle     Sek     Navn eller ansattnummer     Q                                         | Ansattutvalg                           | There are                                   |
| Avdelingsnavn     Ansattnummer                                                                                 | Ansatte Holdorf Kenneth Skogen - 47917 (47917) Veg                                                                |                                        | Navn                                        |
| Visning<br>PDF © Excel # HTML                                                                                  | Andersen Emilie - 204 (123456800) Vete Andreassen Henrik - 218 (123456814) Vete Rever Emili- 214 (123456814) Vete |                                        |                                             |
|                                                                                                    | Christiansen Stein - 26540 (26540)         Vela           DEMO JOBB - 3 (3)         vela                          |                                        |                                             |
|                                                                                                    | Eriksen Oskar - 213 (123456809) Vela<br>Fahlén Anna - 27753 (27753) Vela                                          |                                        |                                             |
|                                                                                                    | Fjodorov Slava - 4500 (123456790) Veig<br>Hagen Noah - 216 (123456812) veig                                       |                                        |                                             |
|                                                                                                    |                                                                                                    |                                        | Train a strain                              |
| nTid v 13:3.0                                                                                                  |                                                                                                    |                                        | Made by CGI Personvernerkari                |

Kategorivelgerne er endret slik at de tilsvarer avdeling-/ansatt-/fraværskodevelgerne i Fraværsoversikten.

|        | Velg fraværskoder              | •    |
|--------|--------------------------------|------|
| g alle | ✓ Velg alle 🛛 🖉 Fjern alle 🗤 - |      |
| Q      | 5øk 💉                          |      |
|        | Lunsj                          | Navn |
| Velg   | Tjenestereise                  |      |
| Velg   | Syk m/sykemelding              |      |
|        | Jobb hjemme                    |      |
| veig   | Kunde - opplæring              |      |
| Velg   | Syk del av dag                 |      |
| Velg   | Gradert sykemeldt              |      |
| Velg   | Gradert syk m/red.kapasitet    |      |
|        | Ferie                          |      |
| Velg   | Ferie u/lønn                   |      |
| Velg   | Trening                        |      |
| Velg   | Permisjon m/lønn militæret 🗸   |      |
|        |                                |      |

Her kan man søke etter fraværskoder og krysse av for hvilke koder/kategorier man vil ha med, eller eventuelt klikke Velg alle for å ta med alle.

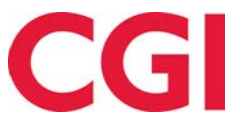

| Ansatte Avdeling Firma Lønnsgruppe Gruppering inkluder sluttede Søk | Koder/kategorier<br>31 elementer valgt   Ansattutvalg |            |
|---------------------------------------------------------------------|-------------------------------------------------------|------------|
| Navn eller ansattnummer Q                                           |                                                       | Fiern alle |
| Ansatte                                                             | Navn                                                  | I Jerriane |
|                                                                     | Holdorf Kenneth Skogen - 47917 (47917)                | ×          |
|                                                                     | Andersen Emilie - 204 (123456800)                     | ×          |
|                                                                     | Andreassen Henrik - 218 (123456814)                   | ×          |
|                                                                     | Berg Emil - 214 (123456810)                           | ×          |
|                                                                     | Christiansen Stein - 26540 (26540)                    | ×          |
|                                                                     | DEMO JOBB - 3 (3)                                     | ×          |
|                                                                     | Eriksen Oskar - 213 (123456809)                       | ×          |
|                                                                     | Fahlén Anna - 27753 (27753)                           | ×          |
|                                                                     | Fjodorov Slava - 4500 (123456790)                     | ×          |
|                                                                     | Hagen Noah - 216 (123456812)                          | ×          |
|                                                                     | Hansen Emma - 200 (123456796)                         | Χ.         |

Til slutt klikker man på knappen «Hent rapport» for å ta ut rapporten.

### 7.2 Velg alle

«Velg alle» knappen er nå tilgjengelig også når man velger avdelinger, firma, lønnsgrupper og grupperinger.

| Velg rapport        | visning        |              |              |
|---------------------|----------------|--------------|--------------|
| Ansatte             | Avdeling       | Firma        | Lønnsgruppe  |
| Grupperin           | ıg             |              |              |
| Inkluder s          | luttede        |              | Velg alle    |
| Søk                 |                |              |              |
| Avdelingsna         | vn             |              | Q            |
|                     |                | Avdeling     |              |
| Konsulentg          | gruppen (61)   |              | Velg ansatte |
| Kundestøtt          | te (20)        |              | Velg ansatte |
| Salg (75)           |                |              | Velg ansatte |
| Slavas dep          | (77)           |              | Velg ansatte |
| Temp (83)           |                |              | Velg ansatte |
| Test & Release (21) |                | Velg ansatte |              |
| Utvikling (82)      |                |              | Velg ansatte |
| WinTid test         | t-avdeling (10 | 000)         | Velg ansatte |

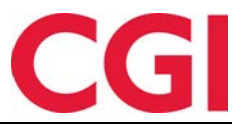

## 8. Endringer i ansattliste

Når man skriver i søkefeltet «Ansattnavn, Ansattnr» vil man kun få opp resultater etter disse to kriteriene.

| An | isatt utvalg ${\cal G}$                                       |
|----|---------------------------------------------------------------|
|    | Valgt ansatt : Pedersen Ove - 37277  <br>Stilling: 01.04.2008 |
| A  | nsattnavn, Ansattnr                                           |
| _  | Ansatte 😑                                                     |
|    | Konsulentgruppen (61)                                         |
|    | Pedersen Ove - 37277                                          |
|    | Roksvaag Anne Elisabet - 333156                               |
|    | Roness Eirik - 31796 🚯                                        |
|    | Thue Steinar - 26541                                          |
|    | Kundestøtte (20)                                              |
|    | Christiansen Stein - 26540                                    |
|    |                                                               |

Dersom man klikker på lupesymbolet til høyre for søkefeltet har man mulighet til å søke etter avdelingsnummer og avdelingsnavn i feltet «Avdeling»

| Ansatt utvalg 😂                                               | Ansatt utvalg ${\cal G}$                                      |
|---------------------------------------------------------------|---------------------------------------------------------------|
| Valgt ansatt : Pedersen Ove - 37277  <br>Stilling: 01.04.2008 | Valgt ansatt : Pedersen Ove - 37277  <br>Stilling: 01.04.2008 |
| Ansattnavn                                                    | Ansattnavn                                                    |
| Ansattnr                                                      | Ansattnr                                                      |
| Avdeling                                                      | kundestøtte                                                   |
| - Ansatte                                                     | - Ansatte                                                     |
| <ul> <li>Konsulentgruppen (61)</li> </ul>                     | <ul> <li>Kundestøtte (20)</li> </ul>                          |
| Pedersen Ove - 37277                                          | Christiansen Stein - 26540                                    |
| Roksvaag Anne Elisabet - 333156                               | Fahlén Anna - 27753                                           |
| Roness Eirik - 31796                                          | Hauge Anne Vilde - 355091                                     |
|                                                               | Holdorf Kenneth Skogen - 47917                                |
|                                                               | Kundrotas Aringas - 320798                                    |
|                                                               | Nguyen Erik - 349272                                          |
|                                                               | Stensund Tommy - 26544                                        |

## 9. Endringer i jobb-/prosjektsøk

Sikkerheten og ytelsen ved søk etter jobber, prosjekter og pfelter i minWinTid/WinTid på web er forbedret. Som en konsekvens av dette kan man ikke lenger automatisk søke etter bokstaver/tall midt i eller til slutt i et ord/nummer. For å søke på noe som er midt i eller på slutten av et ord må man legge inn en \* (asterisk) før søket. Dersom man søker etter noe som er i starten av et ord/nummer vil det vises som tidligere.

Eksempel: Vi har tre prosjekter Prosjekt 001 Prosjekt 002 Delprosjekt 001

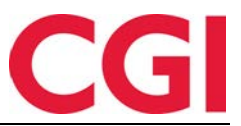

Et søk på 'prosjekt' vil finne Prosjekt 001 og Prosjekt 002, men ikke Delprosjekt 001.

| Bytt jobb    |   |
|--------------|---|
| prosjekt     | Q |
| Prosjekt 001 |   |
| Prosjekt 002 |   |

Dersom man søker etter '\*prosjekt' i stedet vil man finne alle tre.

| Bytt jobb       |   |
|-----------------|---|
| *prosjekt       | Q |
| Prosjekt 001    |   |
| Prosjekt 002    |   |
| Delprosjekt 001 |   |

Søker man på 001 finner man ingenting, men søker man på \*001 så finner man Prosjekt 001 og Delprosjekt 001.

| Bjæjobb         |   |
|-----------------|---|
| *001            | Q |
| Prosjekt 001    |   |
| Delprosjekt 001 |   |

## 10. Forbedret «Kan angi timetype» i prosjektfordeling

Ved prosjektfordeling hvor man kan angi timetype på prosjekter kan man nå velge hvilke kategorier det skal være tilgjengelig å fordele på. Man kan også velge hvilke kategorier som skal regnes som tilstedetid. Dette konfigureres i Systeminnstillinger – Oppsett-konfigurering – Prosjektoppsett.

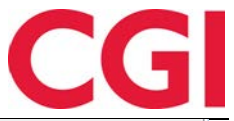

| Follow Destand only                                                                              |                                                                                                    |                                  |
|--------------------------------------------------------------------------------------------------|----------------------------------------------------------------------------------------------------|----------------------------------|
| Navn Feiles Rest med spirtt                                                                      | Handtere manedskift                                                                                                    | Oppsett kan brukes av andre      |
| Fordeling av tid                                                                                 | Søkekriterier                                                                                                    | _                                |
| <ul> <li>Fordele etter beregnet tid</li> </ul>                                                   | V Prosjektnummer                                                                                                    | ✓ Prosjektnavn                   |
| Fordele fritt, med maks. antall timer pr. døgn 18                                                | Prosjekt Nummer                                                                                                    | 📝 Prosjekt Navn                  |
| Kan godkjenne før timer er avlevert                                                              | Sak Nummer                                                                                                    | 🔽 Sak Navn                       |
| Velg kategorier                                                                                  | I Alativitat Numeros                                                                                                    | The Alativitat Maria             |
| ☑ Kan angi fakturatekst                                                                          |                                                                                                    |                                  |
| Fordelingsgrunnlag Sum timer                                                                     | N Contraction of the second second se |                                  |
| Standardkategori for prosjektfordeling                                                           |                                                                                                    |                                  |
| Hvordan prosjekter velges til fordeling                                                          | Innstillinger for meldingsbasert inte                                                                                                    | grasjon                          |
| Nedtrekkliste med tilgjengelige prosjekter                                                       | Automatisk eksport til tabell n                                                                                                    | år prosjektfordelte timer lagres |
| Fra resultatliste av søk på prosjektnavn og/eller pfeltnavn                                      |                                                                                                    |                                  |
| ⊘ Ved å sette sammen pfelter                                                                     |                                                                                                    |                                  |
|                                                                                                  |                                                                                                    |                                  |
| Antall obligatoriske pfelt                                                                       |                                                                                                    |                                  |
| Lov til å generere prosjekter                                                                    |                                                                                                    |                                  |
| Oppbygging av prosjektnavn                                                                       |                                                                                                    |                                  |
| Prosjekt Nummer<br>Prosjekt Navn<br>Sak Nummer<br>Sak Navn<br>Aktivitet Nummer<br>Aktivitet Navn |                                                                                                    |                                  |
|                                                                                                  |                                                                                                    | Lagre                            |

For å velge kategorier klikker man på «Velg kategorier»

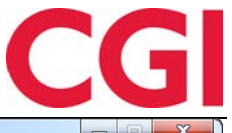

| Filgjen | gelig                             |   |   | Valgte |                                  |                            |
|---------|-----------------------------------|---|---|--------|----------------------------------|----------------------------|
| Nr      | _ Kategorinavn                    |   |   | Nr     | <ul> <li>Kategorinavn</li> </ul> | Legg til verdi på resultat |
| 0       | Ute                               |   | 1 | 1      | Normaltid                        |                            |
| 2       | Fleksitid                         |   |   | 4      | Overtid til avspasering          |                            |
| 3       | Ikke overtid                      | = |   | 11     | Overtid 50 %                     |                            |
| 5       | Overtidsavspasering nr.1          |   |   | 12     | Overtid 100 %                    |                            |
| 6       | Overtidsavspasering nr.2          |   |   | 2084   | Overtidsmat                      |                            |
| 7       | Overtidsavspasering nr.3          |   |   | 4000   | Reise tid fleks                  |                            |
| 8       | Overtidsavspasering nr.4          |   |   | 4006   | Reisetid betalt                  |                            |
| 13      | Overtid 133 %                     |   |   |        |                                  |                            |
| 14      | Overtid 200 %                     |   |   |        |                                  |                            |
| 20      | Mertid                            |   |   |        |                                  |                            |
| 30      | OT utbetalingskategorier          |   |   |        |                                  |                            |
| 40      | OT avspaseringskategorier         |   |   |        |                                  |                            |
| 50      | Ubrukt pause                      |   |   |        |                                  |                            |
| 51      | For mye pause                     |   | 2 |        |                                  |                            |
| 52      | Ulovlig pause                     |   | < |        |                                  |                            |
| 60      | Avrundet rest                     |   | _ |        |                                  |                            |
| 65      | Saldo Gradert syk                 |   |   |        |                                  |                            |
| 67      | Skjematid                         |   |   |        |                                  |                            |
| 68      | Fast tilstedetid ved sykmeldt     |   |   |        |                                  |                            |
| 69      | Normaltid ved delvis syk          |   |   |        |                                  |                            |
| 70      | Syk innenfor arbeidsgiverperioden |   |   |        |                                  |                            |
| 71      | Syk utenfor arbeidsgiverperioden  |   |   |        |                                  |                            |
| 90      | Tilstedetid ved sykemelding       |   |   |        |                                  |                            |
| 95      | Sum timer reell                   |   |   |        |                                  |                            |
| 96      | Sum overtid reell                 |   |   |        |                                  |                            |
| 97      | Sum timer alle jobber             |   |   |        |                                  |                            |
| 98      | Sum timer                         |   |   |        |                                  |                            |
| 99      | Sum overtid                       | - |   |        |                                  |                            |

Hvis man flytter over noen kategorier til høyre i bildet er det kun disse kategoriene det vil være mulig å fordele tid på. Dersom man ønsker at en eller flere kategorier ikke skal telle med i antall fordelte timer så setter man ikke kryss i kolonnen «Legg til verdi på resultat». I listen til venstre er det for øvrig flere kategorier det tidligere ikke var mulig å fordele på. Disse kan kun fordeles på dersom man gjør dem tilgjengelig ved å flytte dem over til høyre.

I Prosjektfordeling kan man nå legge til disse kategoriene.

| Prosjektnavn              |       | Man  | Tir  |
|---------------------------|-------|------|------|
| KS - Helpdesk funksjonell | Q     |      |      |
| Normaltid                 | •     |      |      |
| Normaltid                 | Lagre | ·    |      |
| Overtid til avspasering   |       |      |      |
| Overtid 50 %              |       |      |      |
| Overtid 100 %             |       |      |      |
| Overtidsmat               |       | 0    | 0    |
| Reise tid fleks           |       | 1.11 |      |
| Reisetid betalt           |       | 7,50 | 7,50 |

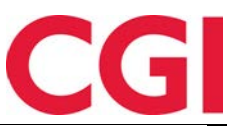

| Prosjektnavn                                         |       | Man   | Tir<br>√ |
|------------------------------------------------------|-------|-------|----------|
| ➡ KS - Helpdesk funksjonell<br>Normaltid             | Endre | 7,50  |          |
| KS - Helpdesk funksjonell<br>Reisetid betalt         |       |       |          |
| KS - Helpdesk funksjonell<br><sup>Overtid 50 %</sup> |       | 2,00  |          |
| KS - Helpdesk funksjonell<br>Overtid 100 %           |       | 2,00  |          |
| Totalt                                               |       | 11,50 | 0        |
| Rest                                                 |       | 0     | 7,50     |

Her er det fordelt 11,50 på normaltid, overtid 50% og overtid 100%. Alle disse kategoriene var satt opp til å legge til verdi på resultatet.

| Prosjektnavn                                 |       | Man   | T  |
|----------------------------------------------|-------|-------|----|
| ➡ KS - Helpdesk funksjonell<br>Normaltid     | Endre | 7,50  |    |
| KS - Helpdesk funksjonell<br>Reisetid betalt |       | 2,50  |    |
| KS - Helpdesk funksjonell<br>Overtid 50 %    |       | 2,00  |    |
| KS - Helpdesk funksjonell<br>Overtid 100 %   |       | 2,00  |    |
| Totalt                                       |       | 11,50 | 1  |
| Rest                                         |       | 0     | 7, |

Når man legger til tid på Reisetid betalt i dette eksemplet så øker ikke verdien i Totalt fordi det ikke var kryss for at denne kategorien skulle legges til resultatet.

## 11. Bytt jobb i Daglig oppfølging og godkjenning

#### 11.1 Søk i Bytt jobb

Når man skal bytte jobb i Daglig oppfølging og godkjenning kan man nå søke etter ønsket jobb. Søkekriteriene følger det som er satt opp i Produksjonsoppsett i Prosjekt/Produksjon – Produksjonsoppsett i WinTid g2.

Når man klikker i feltet for søk jobb vil det automatisk vises de første 30 jobbene den ansatte har tilgang til.

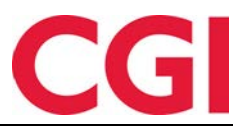

| Bytt jobb                               | Tid 11:56                                                   |                                            |
|-----------------------------------------|-------------------------------------------------------------|--------------------------------------------|
| Søk etter jobb                          |                                                             | Q                                          |
| K - Tid til fakture<br>101              | ring   S_1000   HRM tid til p                               | prosjektfordeling   101                    |
| K - Reisetid til fa<br>101   101   3001 | kturering   S_1000   HRM t<br>  Reisetid (Fakt)             | id til prosjektfordeling                   |
| KS - Fakturert tid<br>3020   Fakturert  | t   S_1000   HRM tid til pros<br>tid                        | sjektfordeling   201   201                 |
| 206   S_1000   H                        | IRM tid til prosjektfordeling                               | 206   Brukerseminar                        |
| 201 Helpdesk te<br>201   3018   Help    | knisk   S_1000   HRM tid til<br>odesk teknisk               | prosjektfordeling   201                    |
| 205 Faktura/reis<br>205   205   3019    | eregning   S_1000   HRM ti<br>  Faktura/reiseregning        | id til prosjektfordeling                   |
| H - Interne møte                        | r   S_1001   HRM Product I                                  | Development   209   209                    |
| KS - Helpdesk fu<br>201   201   3004    | inksjonell   S_1001   HRM  <br>  Helpdesk funksjonell       | Product Development                        |
| K - Kundepleie (i<br>Development   2    | kke fakt/ikke support)   S_1<br>05   205   3003   Kundeopp  | 1001   HRM Product<br>ofølging (ikke fakt) |
| H - Reisetid ikke<br>205   205   3002   | fakturerbar   S_1001   HRI<br>  Reisetid (ikke fakt)        | M Product Development                      |
| H - Kundemøter<br>205   205   3008      | (ikke salg)   S_1001   HRM<br>  Kundemøter (ikke salg)      | I Product Development                      |
| K - Forberedelse<br>Development   2     | r til kurs/opplæring   S_100<br>05   205   3005   Forberede | 01   HRM Product<br>elser (kurs/møter)     |
| H - Dokumenteri<br>  3007   Dokume      | ng   S_1001   HRM Produc<br>ntering                         | t Development   204   204                  |
| H - Adm-HRM. T<br>HRM Product De        | ïmeføring, reiseregning, ma<br>evelopment   210   210       | aillesing etc   S_1001                     |
| DEV - Bug fixing                        | S_1001   HRM Product E                                      | Development   202                          |

For å søke etter en jobb må man skrive inn minst tre tegn, eventuelt så kan man skrive \*\*\* for å vise de 30 første jobbene igjen.

| KS       Fakturert tid   S_1000   HRM tid til prosjektfordeling   201   201   3020   Fakturert tid         KS       - Helpdesk funksjonell   S_1001   HRM Product Development   201 201   3004   Helpdesk funksjonell         KS       - Dokumentering   S_1001   HRM Product Development   201   201 3007   Dokumentering         KS       - Helpdesk teknisk   S_1001   HRM Product Development   201   201 3007   Dokumentering         KS       - Helpdesk teknisk   S_1001   HRM Product Development   201   201   3018   Helpdesk teknisk         KS       - Intern bistand   S_1001   HRM Product Development   201   201   3010   Intern bistand         KS       - Test og release   S_1001   HRM Product Development   201   201   6003   Test og releasearbeid         KS       - Helpdesksaker utenfor ejournal   S_1001   HRM Product Development   201   201   3014   Heldesksaker utenfor ejouranl         KS       - Kundepleie (utover vanlig belpdesk)   S_1001   HRM Product                                                                         |
|----------------------------------------------------------------------------------------------------|
| KS - Fakturert tid   S_1000   HRM tid til prosjektfordeling   201   201           3020   Fakturert tid         KS - Helpdesk funksjonell   S_1001   HRM Product Development   201 201   3004   Helpdesk funksjonell         KS - Dokumentering   S_1001   HRM Product Development   201   201 3007   Dokumentering         KS - Helpdesk teknisk   S_1001   HRM Product Development   201   201   3007   Dokumentering         KS - Helpdesk teknisk   S_1001   HRM Product Development   201   201   3018   Helpdesk teknisk         KS - Intern bistand   S_1001   HRM Product Development   201   201   3010   Intern bistand         KS - Test og release   S_1001   HRM Product Development   201   201   6003   Test og releasearbeid         KS - Helpdesksaker utenfor ejournal   S_1001   HRM Product Development   201   201   6003   Test og releasearbeid         KS - Helpdesksaker utenfor ejournal   S_1001   HRM Product Development   201   201   6003   Test og releasearbeid         KS - Kundepleie (utover vanlig helpdesk)   S_1001   HRM Product |
| <ul> <li>KS - Helpdesk funksjonell   S_1001   HRM Product Development   201   201   3004   Helpdesk funksjonell</li> <li>KS - Dokumentering   S_1001   HRM Product Development   201   201   3007   Dokumentering</li> <li>KS - Helpdesk teknisk   S_1001   HRM Product Development   201   20   3018   Helpdesk teknisk</li> <li>KS - Intern bistand   S_1001   HRM Product Development   201   201   3010   Intern bistand</li> <li>KS - Test og release   S_1001   HRM Product Development   201   201   6003   Test og releasearbeid</li> <li>KS - Helpdesksaker utenfor ejournal   S_1001   HRM Product Development   201   201   6003   Test og releasearbeid</li> <li>KS - Helpdesksaker utenfor ejournal   S_1001   HRM Product Development   201   201   3014   Heldesksaker utenfor ejouranl</li> </ul>                                                                                                    |
| KS - Dokumentering   S_1001   HRM Product Development   201   201<br>3007   Dokumentering<br>KS - Helpdesk teknisk   S_1001   HRM Product Development   201   20<br>3018   Helpdesk teknisk<br>KS - Intern bistand   S_1001   HRM Product Development   201   201  <br>3010   Intern bistand<br>KS - Test og release   S_1001   HRM Product Development   201   201<br>6003   Test og releasearbeid<br>KS - Helpdesksaker utenfor ejournal   S_1001   HRM Product<br>Development   201   201   3014   Heldesksaker utenfor ejouranl<br>KS - Kundepleie (utover vanlig helpdesk)   S_1001   HRM Product                                                                                                    |
| KS - Helpdesk teknisk   S_1001   HRM Product Development   201   20<br>  3018   Helpdesk teknisk<br>KS - Intern bistand   S_1001   HRM Product Development   201   201  <br>3010   Intern bistand<br>KS - Test og release   S_1001   HRM Product Development   201   201<br>6003   Test og releasearbeid<br>KS - Helpdesksaker utenfor ejournal   S_1001   HRM Product<br>Development   201   201   3014   Heldesksaker utenfor ejouranl<br>KS - Kundepleie (utover vanlig helpdesk)   S_1001   HRM Product                                                                                                    |
| KS - Intern bistand   S_1001   HRM Product Development   201   201  <br>3010   Intern bistand<br>KS - Test og release   S_1001   HRM Product Development   201   201<br>6003   Test og releasearbeid<br>KS - Helpdesksaker utenfor ejournal   S_1001   HRM Product<br>Development   201   201   3014   Heldesksaker utenfor ejouranl<br>KS - Kundepleie (utover vanlig helpdesk)   S_1001   HRM Product                                                                                                    |
| KS - Test og release   S_1001   HRM Product Development   201   201<br>6003   Test og releasearbeid<br>KS - Helpdesksaker utenfor ejournal   S_1001   HRM Product<br>Development   201   201   3014   Heldesksaker utenfor ejouranl<br>KS - Kundepleie (utover vanlig helpdesk)   S_1001   HRM Product                                                                                                    |
| KS - Helpdesksaker utenfor ejournal   S_1001   HRM Product<br>Development   201   201   3014   Heldesksaker utenfor ejouranl<br>KS - Kundepleie (utover vanlig helpdesk)   S_1001   HRM Product                                                                                                    |
| KS - Kundepleie (utover vanlig helpdesk)   S 1001   HRM Product                                                                                                    |
| Development   201   201   3015   Kundepleie (utover vanlig helpdesk)                                                                                                    |
| KS - Helpdesk 2linje   S_1001   HRM Product Development   201   20<br>  3022   2linje helpdesk                                                                                                    |
| BtKS - Leveranse   S_1001   HRM Product Development   201   201  <br>3023   Leveranse                                                                                                    |
| KS - Nyhetsbrev/WT forbedring   S_1001   HRM Product Development<br>201   201   3024   Nyhetsbrev/WT forbedring                                                                                                    |

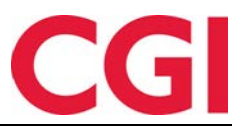

#### 11.2 Bytte jobb på flere ansatte

Dersom man har valgt flere ansatte i Daglig oppfølging og godkjenning og alle disse bruker jobbstempling og har status Inne kan man bytte jobb for alle valgte ansatte. Klikk på «Endre» for å få opp dialogboksen hvor dette kan gjøres.

| Endre (11) Fjern alle marke | ringer |       |       | Vis me | ed jobbfokus |       |                |                | 17    | wdeling(er) v | algt - G | 20.02.2 | 019   | Oppdate |
|-----------------------------|--------|-------|-------|--------|--------------|-------|----------------|----------------|-------|---------------|----------|---------|-------|---------|
| Navn                        | 05:00  | 06:00 | 07:00 | 08:00  | 09:00        | 10:00 | 11:00          | 12:00          | 13:00 | 14:00         | 15:00    | 16:00   | 17:00 | 18:00   |
| 🕶 🗐 Test & Release          |        |       |       |        |              |       |                |                |       |               |          |         |       |         |
| 🗑 Andersen, Emilie          |        |       |       |        |              |       | H - Bruke      | rseminar       |       |               |          |         |       |         |
| 🗷 Andreassen, Henr          |        |       |       |        |              |       | H - Faktura/ø  | onomi arbeit   | 1     |               |          |         |       |         |
| 🗏 Berg. Emil - 214 🗌        |        |       |       |        |              |       | Tjenes         | tereise        |       |               | _        |         |       |         |
| 🖲 Eriksen, Oskar - 213 🛛    |        |       |       |        |              |       | H - Faktura/ø  | ionomi arbeit  | ł     |               |          |         |       |         |
| 🗷 Hagen. Noah - 216 🛛       |        |       |       |        |              | 11    | H - Faktura/el | onomi arbeir   | i .   |               |          |         |       |         |
| 🗷 Hansen, Emma - 200 (      |        |       |       |        |              |       | DEV - Test     | and release    |       |               |          |         |       |         |
| 🗷 Haugen, Jakob - 215 🛛     |        |       |       |        |              |       | K - Reisetid t | il fakturering |       |               |          |         |       |         |
| 🖉 Jacobsen, Elias 🔘         |        |       |       |        |              |       | H - Kompel     | anseheving     |       |               |          |         |       |         |
| 🗷 Jensen, Amalie - 208 🛛    |        |       |       |        |              |       | KS - Helpd     | esk teknisk    |       |               |          |         |       |         |
| 🗑 Johannessen, Aks          |        |       |       |        |              |       | H-L            | delse          |       |               |          |         |       |         |
| 🗷 Johansen, Nora - 201 📿    |        |       |       |        |              |       | KS - Le        | veranse        |       |               |          |         |       |         |
| 🕑 Johnsen, Filip - 211 🔘    |        |       |       |        |              | KS    | - Nyhetsbre    | //WT forbedra  | ng    |               |          |         |       |         |
| 🖹 Karlsen, L 🛛 P 👖 🔾        |        |       |       |        |              |       | Syk m/sy       | emelding       |       |               |          |         |       |         |
| 🖹 Karlsen, Maja - 209 🔘     |        |       |       |        |              |       |                |                |       |               |          |         |       |         |
| 🗉 Larsen, Sara - 203 🛛      |        |       |       |        |              |       |                |                |       |               |          |         |       |         |
| 🖹 Olsen, Olivia - 202       |        |       |       |        |              |       |                |                |       |               |          |         |       |         |
| 🗉 Sundstrøm, Arve           |        |       |       | _      |              |       |                |                |       |               | _        |         |       |         |

Skriv inn klokkeslette registreringene skal legges inn på og søk fram ønsket jobb. Man vil kun få opp jobber som samtlige valgte ansatte har tilgang til.

|                | TIU          | 09.00                       |   |
|----------------|--------------|-----------------------------|---|
| H - Interne me | oter   S_100 | 1   HRM Product Development | 9 |
| 209   209      |              |                             |   |

Når man klikker Lagre vil Bytt jobb-registrering legges inn på alle de valgte ansatte på valgte tidspunkt.

| 11:50                   |       |       |       |       |         |              |       |        |               |       |                | Hold   | orf Ke | enneth Skog | en, min side | HJELP LOGG |
|-------------------------|-------|-------|-------|-------|---------|--------------|-------|--------|---------------|-------|----------------|--------|--------|-------------|--------------|------------|
| Endre (11) Fjern alle m | arker | inger |       |       | 🗐 Vis m | ed jobbfokus |       |        |               | 1     | Avdeling(er) v | algt • | 0      | 20.02.20    | 019          | Oppdater   |
| Navn                    |       | 05:00 | 06:00 | 07:00 | 08:00   | 09:00        | 10:00 | 11:00  | 12:00         | 13:00 | 14:00          | 15:0   | 0      | 16:00       | 17:00        | 18:00      |
| ❤ 🗐 Test & Release      |       |       |       |       |         |              |       |        |               |       |                |        |        |             |              |            |
| 🐼 Andersen, Emilie      | Q     |       |       |       |         |              |       | H      | - Interne møt | ter   |                | -      |        |             |              |            |
| 🗷 Andreassen, Henr      | 0     |       |       |       | 0       |              |       | H      | - Interne met | UET   |                |        |        |             |              |            |
| 🖾 Berg, Emil - 214      | Q     |       |       |       |         |              |       | Tjenes | tereise       |       |                |        |        |             |              |            |
| 🗑 Eriksen, Oskar - 213  | 0     |       |       |       |         |              |       | н      | - Interne mat | ter   |                |        |        |             |              |            |
| 🗟 Hagen, Noah - 216     | 0     |       |       |       |         |              |       | н      | - Interne møt | ter   |                |        |        |             |              |            |
| 🖻 Hansen, Emma - 200    | Q     |       |       |       | 1       | -            |       | н      | - Interne mat | ter   |                | _      |        |             |              |            |
| 🗷 Haugen, jakob - 215   | Q     |       |       |       |         |              |       | H      | - Interne mat | ter   |                |        |        |             |              |            |
| 🗑 Jacobsen. Elias       | a     |       |       |       | 0       | -            |       | н      | - Interne møt | ter   |                |        |        |             |              |            |
| 🕑 Jensen, Amalie - 208  | Q     |       |       |       |         | 1            |       | н      | - Interne møt | ter   |                |        |        |             |              |            |
| 🗷 johannessen, Aks      | 0     |       |       |       |         | 1            |       | н      | - interne mat | ter   |                |        |        |             |              |            |

## 12. Ny pfeltvelger i personalia i WinTid på web

Pfeltvelgeren i Personalia i WinTid på web er endret for å bedre støtte store mengder pfelter. Som tidligere kan man skrive inn filter manuelt, men klikker man på [...]-knappene får man opp det nye bildet.

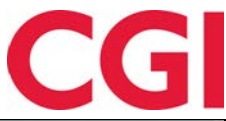

| Sék                       |                      |      | Q | Søk                 |               | Q    |
|---------------------------|----------------------|------|---|---------------------|---------------|------|
| Sok via : Ade 🕷 Nummer I. | Navri Q              |      |   | Sok via : Alle * No | mmer 0 Navn Q |      |
| Nr                        |                      | Navn | + | Nr                  | Navn          | ×    |
| 1001                      | Interntid CGI        |      | + |                     |               |      |
| 111                       | NEW SupportTeam      |      | + |                     |               |      |
| 1203456                   | 12340506             |      | + |                     |               |      |
| 2000000                   | Indirekte tid        |      | + |                     |               |      |
| 205036300                 | 205036300            |      | + |                     |               |      |
| 2301101100                | 2301101100           |      | + |                     |               |      |
| 2401101800                | 2401101800           |      | + |                     |               |      |
| 31337                     | Automatisk importent |      | + |                     |               |      |
| 6200005100                | 6200005100           |      | + |                     |               |      |
| 6200005200                | 6200005200           |      | + |                     |               |      |
| 6200005220                | 6200005220           |      | + |                     |               |      |
| 6200005230                | 6200005230           |      | + |                     |               |      |
| 6200005240                | 6200005240           |      | + |                     |               |      |
| 6200005300                | 6200005300           |      | + |                     |               |      |
| 6200005400                | 6200005400           |      | + |                     |               |      |
| 6200005410                | 6200005410           |      | + |                     |               |      |
| 6200005420                | 6200005420           |      | + |                     |               |      |
| 6200005600                | 6200005800           |      | + |                     |               |      |
|                           |                      |      |   |                     |               |      |
| Aubryt                    |                      |      |   |                     |               | Lagr |
|                           |                      |      |   |                     |               |      |

Her kan man søke etter Alle kriterier (pfeltnummer og/eller pfeltnavn), Nummer (kun pfeltnummer) eller Navn (kun pfeltnavn). Man kan klikke på pluss-tegnene for å flytte ønskede pfelt over til høyre, eller x for å fjerne dem igjen. Plusstegnet i overskriftsraden legger til alle søkeresultater, mens x i overskriftraden fjerner alle valgte pfelt.

|                            |                        |                            | Valgte alternativer - 1   |        |       |  |  |  |
|----------------------------|------------------------|----------------------------|---------------------------|--------|-------|--|--|--|
| 6200                       |                        | Q,                         | Søk                       |        |       |  |  |  |
| Sok via : Ale 🕗 Nummer * 1 | Long til sekestrong o  | med wildcard (* jokertegn) | Sok via : Alle * Nummer Ü | Navn 💭 |       |  |  |  |
| Nr                         | Navn                   | +                          | Nr                        | Navn   | ×     |  |  |  |
| 6200005100                 | 6200005100             | +                          | 6200*                     | 6200*  | ×     |  |  |  |
| 6200005200                 | 6200005200             | +                          |                           |        |       |  |  |  |
| 6200005220                 | 6200005220             | +                          |                           |        |       |  |  |  |
| 6200005230                 | 6200005230             | +                          |                           |        |       |  |  |  |
| 6200005240                 | 6200005240             | +                          |                           |        |       |  |  |  |
| 6200005300                 | 6200005300             | +                          |                           |        |       |  |  |  |
| 6200005400                 | 6200005400             | +                          |                           |        |       |  |  |  |
| 6200005410                 | 6200005410             | +                          |                           |        |       |  |  |  |
| 6200005420                 | 6200005420             | +                          |                           |        |       |  |  |  |
| 6200005800                 | 6200005800             | +                          |                           |        |       |  |  |  |
| 620005800                  | 620005800              | +                          |                           |        |       |  |  |  |
|                            | ingen fiere resultater |                            |                           |        |       |  |  |  |
| Avbryt                     | 54                     |                            |                           |        | Lasre |  |  |  |
|                            | Aktivitet              |                            |                           |        |       |  |  |  |
|                            |                        |                            |                           |        |       |  |  |  |
|                            |                        |                            |                           |        |       |  |  |  |

Dersom man velger Nummer så vil knappen «Legg til søkestreng med wildcard (\* jokertegn) aktiveres. Dersom man klikker på den vil valgte søkestreng legges til som valgt pfelt med \* etter seg – det vil si at man får tilgang til alle pfelt som starter med de valgte tegnene.

Når man klikker Lagre vil filtrene lagres, mens klikker man på Avbryt så går man tilbake til Personalia uten at endringene blir lagret.

## 13. Alfanumerisk avdelingsnummer i eksport

Dersom man benytter alfanumerisk avdelingsnummer er det nå mulig å legge inn dette som et felt i eksportoppsettene.

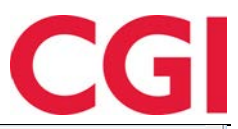

| Format                                       |                                          |          |
|----------------------------------------------|------------------------------------------|----------|
| 🔿 Tabell 🛛 🔘 Fast lengde                     | Skilletegn                               |          |
| Felt                                         | Fast verdi/format                        | Filter   |
| Lønnsnummer 💌                                |                                          |          |
| Lønnstype 💌                                  |                                          |          |
| Resultat 💌                                   | ##.,##                                   |          |
| Alfanummerisk avdelingsnr 🔻                  |                                          |          |
| Alfanummerisk avdelingsnr                    |                                          |          |
| Angi verdi ved kjønng<br>Ansatt personnummer |                                          |          |
| AnsattNr                                     |                                          |          |
| Automatisk sekvensnummer                     |                                          |          |
| Avdelingsnr                                  |                                          |          |
| Dagens dato                                  |                                          |          |
| Dato                                         |                                          |          |
| Fast verdi                                   |                                          |          |
| Fimanr                                       | Leng til Sett inn                        | Slott    |
| Fntekstfelt                                  | Legg II                                  | Jien     |
| Longenoummer                                 |                                          |          |
|                                              |                                          |          |
| Lørinstype<br>Periode sluttdate              | Avbryt hvis fil eksister Filformat utf-8 |          |
| Periode stattdato                            |                                          |          |
| Resultat                                     | Topp- og Bunntekst oppset                | t        |
| Stillingsld                                  |                                          |          |
| Stillingskategorinummer                      |                                          | <u> </u> |
| Transaksjonsteller                           |                                          | Lagre    |

Alle endringer i eksportoppsett bør gjøres i samarbeid med en av våre konsulenter.

## 14. Ny jobb-import

Vi har laget en ny jobb-import som muliggjør import via CSV-filer. CSV-import er mer effektivt enn XML når man importerer mye data.

Skilletegnet som brukes i rapporten er semikolon (;). Første rad i CSV-filen må alltid inneholde en liste over feltene i importen. Feltnavnene er case sensitive og kan hentes fra følgende liste: JobStatus

JobId JobName Pfield1No Pfield1Name Pfield2No Pfield2Name Pfield3No Pfield3Name Pfield4No Pfield4Name Pfield5No Pfield5Name JobBudget JobPlannedStartDate JobPlannedEndDate JobCardPrintedOut JobCompleted Finished Approved Transferred

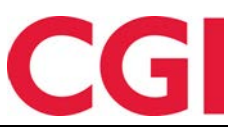

## 15. Endringer i Arbeidsplan

#### 15.1 Fravær i Arbeidsplan

Dersom man har et planlagt fravær vil man nå også se hvilken arbeidstid man skulle hatt på de aktuelle dagene. Nå vil man også se fravær som er lagt inn i Syke-/fast fravær i WinTid g2 og Sykmelding i WinTid på web, med fraværsprosent i parentes dersom det er under 100%.

| 2019 |                                               |                                               |                                               |                                               |                                               | << F0         | nrrige mnd Neste mr |
|------|-----------------------------------------------|-----------------------------------------------|-----------------------------------------------|-----------------------------------------------|-----------------------------------------------|---------------|---------------------|
| KE   | MAN                                           | TIR                                           | ONS                                           | TOR                                           | FRE                                           | LØR           | SØN                 |
|      |                                               |                                               |                                               |                                               |                                               | 0             |                     |
| 9    | 25                                            | 26                                            | 27                                            | 28                                            | 1<br>0800-1600                                | 2<br>Lør/Søn  | 3<br>Lør/Søn        |
| 10   | 4<br>0800-1600<br>✔ Ferie                     | 5<br>0800-1600<br>✔ Ferie                     | 6<br>0800-1600<br>✔ Ferie                     | 7<br>0800-1600<br>✔ Ferie                     | 8<br>0800-1600<br>✔ Ferie                     | 9<br>Lør/Søn  | 10<br>Ler/Sen       |
| 11   | 11<br>0800-1600<br>Syk m/sykemelding          | 12<br>0800-1600<br>Syk m/sykemelding          | 13<br>0800-1600<br>Syk m/sykemelding          | 14<br>0800-1600<br>Syk m/sykemelding          | 15<br>0800-1600<br>Syk m/sykemelding          | 16<br>Lar/San | 17<br>Lar/San       |
| 12   | 18<br>0800-1600<br>Gradert sykemeldt<br>(50%) | 19<br>0800-1600<br>Gradert sykemeldt<br>(50%) | 20<br>0800-1600<br>Gradert sykemeldt<br>(50%) | 21<br>0800-1600<br>Gradert sykemeldt<br>(50%) | 22<br>0800-1600<br>Gradert sykemeldt<br>(50%) | 23<br>Ler/Sen | 24<br>Lør/Søn       |
|      | 25                                            | ~                                             | 27                                            | 70                                            | 20                                            | G             |                     |
| 13   | 0800-1600                                     | 0800-1600                                     | 0800-1600                                     | 0500-1600                                     | 0800-1600                                     | 30            | 31                  |

#### 15.2 Ikoner (Bemanning)

Fra nå vil det kun være tre forskjellige bakgrunnsfarger i arbeidsplanen. Blå for arbeid, hvit for fri (eller dager før dagens dato) og gul for fravær. Bemanningsstatus vil heretter representeres med ikoner, og avhengig av status kan det være flere forskjellige ikoner på en dag.

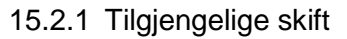

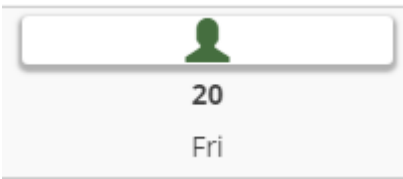

Dette symbolet betyr at det er publisert ett eller flere skift den dagen som man kan melde sin interesse for. Når man klikker på dagen får man opp en liste over skift som matcher den ansattes avdeling og kompetanse, og man kan krysse av for hvilke skift som er aktuelle. Her kan man også krysse av for at man er tilgjengelig for arbeid denne dagen.

| Skift                          | Opprettet Av   |
|--------------------------------|----------------|
| 08:00 - 16:00 (Test & Release) | administrasjon |
|                                |                |

Når man klikker Lagre blir ønske om skift lagret.

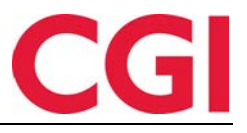

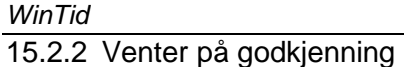

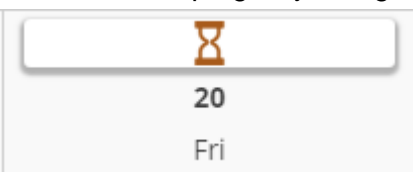

Dersom du har bedt om ett eller flere skift på en dag og det fortsatt er noen skift som ikke er tildelt ennå vil man se dette ikonet. Dersom alle skiftene er tildelt den dagen og man ikke fikk vakten så vil ikonet forsvinne. Hvis man klikker på dagen får man opp samme boks som når det er tilgjengelige skift, med mulighet for å eventuelt fjerne ønske om ett eller flere skift.

| ikift                          | Opprettet Av   |
|--------------------------------|----------------|
| 08:00 - 16:00 (Test & Release) | administrasjon |
| Tilgiengelig for arbeid        |                |

#### 15.2.3 Tilgjengelig for arbeid

| 30      |
|---------|
| Lør/Søn |

Dersom man ønsker å melde seg tilgjengelig for jobb en dag og det ikke allerede er publisert tilgjengelige vakter da kan man klikke på dagen i Arbeidsplanen, og dagen blir da markert med dette symbolet. Dersom man klikker på dagen igjen så fjerner man seg fra listen over tilgjengelige erstattere igjen.

Det er mulig å ha flere av disse ikonene på en dag.

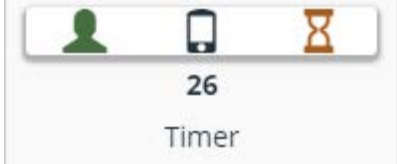

I dette tilfellet er det publisert vakter den ansatte ikke har meldt interesse for, den ansatte har satt seg tilgjengelig for arbeid den dagen, og har bedt om vakter som ikke er tildelt ennå.

#### 15.2.4 Erstatningsskift / Ekstra skift

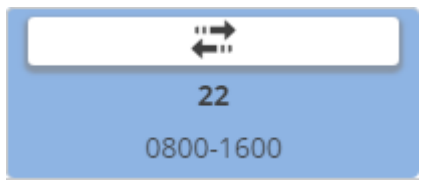

Dersom man er tildelt et vanlig skift så vises det med dette symbolet.

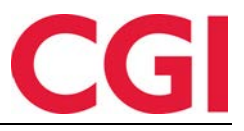

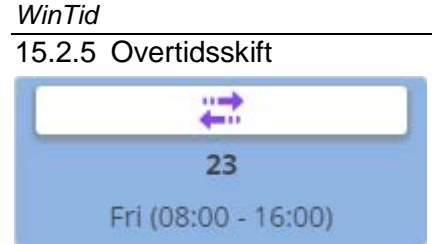

Dersom man er tildelt et overtidsskift – det vil si når man jobber faste dager og har fått en vakt på en fridag hvor man skal få overtid for hele skiftet – vises det med dette symbolet.

## 16. SMS-varling om vakter på dager man allerede jobber

I Min Side har det kommet et nytt valg for ansatte som bruker Bemanning. I tillegg til at man kan velge om man ønsker å motta varslinger på SMS om tilgjengelige skift kan man nå velge om man ønsker å få varsling også på dager man allerede jobber.

Motta varslinger om tilgjenglige skift via SMS

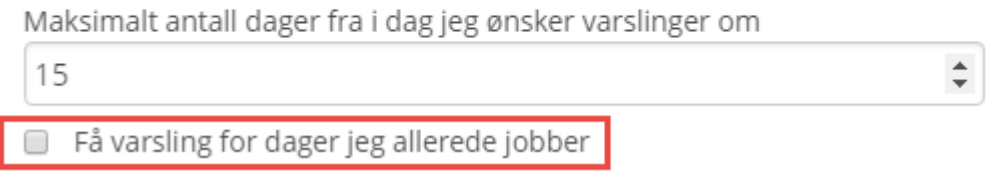

Denne funksjonaliteten er spesielt tiltenkt bedrifter hvor man lar ansatte jobbe doble skift i spesielt travle perioder eller for å erstatte noen som er fraværende.

## 17. Lenke til personvernerklæring

Dersom man ønsker det kan man legge til lenke til bedriftens personvernerklæring nederst i minWinTid.

Made by CGI Personvernerklæring

For at denne lenken skal vises må følgende legges inn i web.config på minWinTid-serveren under <appSettings>:

```
<add key="privacyStatementLink" value=".\privacy.doc"/>
```

Hvor .\privacy.doc må byttes ut med riktig lenke til personvernerklæringen.